## Shaheed Bhagat Singh State University Ferozepur

Ref No. SBS/FZR/COE/3598

Date: 11/12/24

## NOTICE

# Sub: Procedure for filling of Exam Forms by the students in their login IDs for end semester Examination

## <u>The exam forms may be filled by visiting the university examination</u> website www.sbsexam.edu.in

Your login is your university Roll No. Your password is to be obtained from the respective HOD.

The student Login contains various options – Performance, RP forms, Profile Information, Certification.

## A. Profile Information:

1) Select the option **Profile** and check. Please note that it is mandatory to upload your photograph and mention your Email ID in this information.

| - 🛛 ×   |
|---------|
| ± € £ = |
|         |
|         |
|         |
| rd      |
| Login   |
| out     |
|         |
|         |
|         |
|         |

- 2) In case the information needs to be updated, contact your HOD. Get your personal information unlocked.
- 3) Update your personal information in your ID.

| <ul> <li>Firewall Authentic</li> <li>M Search results</li> <li>▲ Search results</li> <li>← → C</li> <li>▲ https://sbsexam.et</li> </ul> | 🖶 form filling in 🗧 form filling in 💿 SBSExam Port d333575<br>du.in/stdProfile | 5d-d11: 🔕 (51) WhatsAp 🔮 SBSEram P × + ∨ - ロ<br>会 😒 🔮 釣 |
|----------------------------------------------------------------------------------------------------|--------------------------------------------------------------------------------|---------------------------------------------------------|
| - Import bookmarks                                                                                                    |                                                                                |                                                         |
| SBS EXAM                                                                                                    | Exam Performance 👻 Reappear Exam                                               | · Certifications                                        |
| Update your profile data !                                                                                                    |                                                                                |                                                         |
| Roll Number<br>225744                                                                                                    | Full Name                                                                      | Wing i Department i Degree                              |
| Batch   Scheme<br>2021   2018                                                                                                    | Class Group Name<br>A-1                                                        | Email ID                                                |
| Gender<br>Male                                                                                                    | Date of Birth                                                                  | Blood Group<br>B-                                       |
| Aadhaar Number                                                                                                    | Father's Name                                                                  | Mother's Name                                           |
| Student Mobile                                                                                                    | Father's Mobile                                                                | Mother's Mobile                                         |
| Address Line 1                                                                                                    | Address Line 2                                                                 | City/Village                                            |
| E 🔎 Type here to search                                                                                                    | 🕗 😋 🚍 💼 🤹 🌢 🚥                                                                  | 4월 19°C Haze < 현 😰 厅 여) ENG 13-32 🛙                     |

| Firewall Auther                         | ntic 🛛 M Search results 🛛 🛆 Search results | 🗧 form filling in 🛛 🗐 form filling in | SBSExam Port d333575d-d11: | (51) WhatsAp    | G SBSExam P × | + ~ |            | -            | σ        | × |
|-----------------------------------------|--------------------------------------------|---------------------------------------|----------------------------|-----------------|---------------|-----|------------|--------------|----------|---|
| $\leftarrow \ \rightarrow \ \mathbf{C}$ | O A https://sbsexam.e                      | du.in/stdProfile                      |                            |                 | \$            |     | ${\times}$ | $\mathbf{F}$ | <b>ئ</b> | ≡ |
| - Import bookmarks                      |                                            |                                       |                            |                 |               |     |            |              |          |   |
|                                         | DES BYAM                                   | Exam Performance                      | ▼ Reappear Exam ▼          | Certificatio    | ns            |     | -          |              |          |   |
|                                         | Batch   Scheme<br>2021   2018              | Class Group Name<br>A-1               |                            | Email ID        |               |     |            |              |          |   |
|                                         | Gender                                     | Date of Birth                         | •                          | Blood Group     |               |     |            |              |          |   |
|                                         | Aadhaar Number                             | Father's Name                         |                            | Mother's Name   |               |     |            |              |          |   |
|                                         | Student Mobile                             | Father's Mobile                       |                            | Mother's Mobile |               |     |            |              |          |   |
|                                         | Address Line 1                             | Address Line 2                        |                            | City/Village    |               |     |            |              |          |   |
|                                         | District<br>Faridkot                       | PIN<br>151209                         | State<br>PB                | <b></b>         | Browse Ph     | oto |            |              |          |   |
|                                         |                                            |                                       | Submit Data                |                 |               |     |            |              |          |   |

- 4) **Submit** the data
- B. Semester Performance: The performance in a given semester can be accessed as shown below:

| $\leftarrow$                                          | $\rightarrow$ C                                                                                                    | O A https:/                                                                                                    | /sbsexam.edu.ir                                                                                                    | n/stdSemResults                                                                                                    | s                  |                                                                                                    |                                                                                                    |                                                                                                    | 5                                                                                                    | 2                                                                                                    | 9                                                                                                    | . 7                                                           | )<br>1                                                                                                    |
|-------------------------------------------------------|----------------------------------------------------------------------------------------------------|----------------------------------------------------------------------------------------------------|----------------------------------------------------------------------------------------------------|----------------------------------------------------------------------------------------------------|--------------------|----------------------------------------------------------------------------------------------------|----------------------------------------------------------------------------------------------------|----------------------------------------------------------------------------------------------------|----------------------------------------------------------------------------------------------------|----------------------------------------------------------------------------------------------------|----------------------------------------------------------------------------------------------------|---------------------------------------------------------------|----------------------------------------------------------------------------------------------------|
| -Ð I                                                  | mport bookmarks                                                                                                    |                                                                                                    |                                                                                                    |                                                                                                    |                    |                                                                                                    |                                                                                                    |                                                                                                    |                                                                                                    |                                                                                                    |                                                                                                    |                                                               |                                                                                                    |
|                                                       | S                                                                                                    | BS BKAM                                                                                                    |                                                                                                    | Exam P                                                                                                    | Performance        | e▼ Reap                                                                                                    | pear Exam                                                                                                    | n▼ Certific                                                                                                    | ations                                                                                                    |                                                                                                    | :                                                                                                    |                                                               |                                                                                                    |
|                                                       | Ser                                                                                                    | nester-Wise Resu                                                                                                    | ults !                                                                                                    | Course                                                                                                    | Results            |                                                                                                    |                                                                                                    |                                                                                                    |                                                                                                    |                                                                                                    |                                                                                                    |                                                               |                                                                                                    |
|                                                       | Fxamnatio                                                                                                    | n. Nov-Dec 2024                                                                                                    | Sem                                                                                                    | Semest                                                                                                    | ter Results        |                                                                                                    |                                                                                                    |                                                                                                    |                                                                                                    |                                                                                                    |                                                                                                    |                                                               | Print                                                                                                    |
|                                                       |                                                                                                    |                                                                                                    |                                                                                                    |                                                                                                    |                    |                                                                                                    |                                                                                                    |                                                                                                    |                                                                                                    |                                                                                                    |                                                                                                    |                                                               |                                                                                                    |
| 4                                                     | # Code                                                                                                    | Course Name                                                                                                    | Cat                                                                                                    | egory                                                                                                    | Option             | Examination                                                                                                    | Obt.                                                                                                    | Marks N                                                                                                    | M.Marks                                                                                                    | Result                                                                                                    | Cre                                                                                                    | dits                                                          | GrdPt                                                                                                    |
|                                                       |                                                                                                    |                                                                                                    |                                                                                                    |                                                                                                    | f y                |                                                                                                    |                                                                                                    |                                                                                                    |                                                                                                    |                                                                                                    |                                                                                                    |                                                               |                                                                                                    |
|                                                       |                                                                                                    |                                                                                                    |                                                                                                    | @ 2024                                                                                                    | Convright Pasar    | word with Sarb                                                                                                    | ach Solutions                                                                                                    | lalandhar                                                                                                    |                                                                                                    |                                                                                                    |                                                                                                    |                                                               |                                                                                                    |
|                                                       |                                                                                                    |                                                                                                    |                                                                                                    | @ 2024                                                                                                    | Copyright Reser    | ved with Sarb                                                                                                    | rech solutions,                                                                                                    | Jalanuna                                                                                                    |                                                                                                    |                                                                                                    |                                                                                                    |                                                               |                                                                                                    |
| _                                                     |                                                                                                    |                                                                                                    |                                                                                                    |                                                                                                    |                    |                                                                                                    |                                                                                                    |                                                                                                    |                                                                                                    |                                                                                                    |                                                                                                    |                                                               |                                                                                                    |
|                                                       |                                                                                                    |                                                                                                    |                                                                                                    |                                                                                                    |                    |                                                                                                    |                                                                                                    |                                                                                                    |                                                                                                    |                                                                                                    |                                                                                                    |                                                               |                                                                                                    |
|                                                       |                                                                                                    |                                                                                                    |                                                                                                    |                                                                                                    | -                  | G SBSExam Po                                                                                                    | rt d333575d                                                                                                    | -d1: 🧿 (51) Whats                                                                                                    | Ap 💿 SBSExa                                                                                                    | am P × +                                                                                                    | $\sim$                                                                                                    | -                                                             | 0                                                                                                    |
|                                                       | Firewall Authentic                                                                                                    | M Search results 🛛 🙆 Sear                                                                                                    | ch results 📃                                                                                                    | form filling in                                                                                                    | 🖃 form filling in  | *                                                                                                    |                                                                                                    |                                                                                                    |                                                                                                    |                                                                                                    |                                                                                                    |                                                               |                                                                                                    |
|                                                       | Firewall Authenti⊂                                                                                                    | Search results Sear                                                                                                    | sbsexam.edu.in/                                                                                                    | /stdSemResults.p                                                                                                    | php                | •                                                                                                    |                                                                                                    |                                                                                                    | ŝ                                                                                                    | 7                                                                                                    | 0                                                                                                    | ) <u>+</u> (                                                  | ំ <u>វ</u> ៖                                                                                                    |
| )<br>                                                 | Firewall Authenti⊂<br>→ C<br>poort bookmarks                                                                                                    | Search results Sear                                                                                                    | sbsexam.edu.in/                                                                                                    | 'stdSemResults.p                                                                                                    | php                |                                                                                                    |                                                                                                    |                                                                                                    | ŝ                                                                                                    | ?                                                                                                    | େ                                                                                                    | ) 🛧 (                                                         | ្រំ ំ                                                                                                    |
| l Imp                                                 | Firewall Authentic                                                                                                    | Search results Sear                                                                                                    | sbsexam.edu.in/                                                                                                    | (stdSemResults.p                                                                                                    | php<br>rformance   | • Reapp                                                                                                    | ear Exam                                                                                                    | - Certifica                                                                                                    | ය<br>tions                                                                                                    | :                                                                                                    | 6                                                                                                    |                                                               | <b>්</b> ඩ :                                                                                                    |
| -<br>Imp                                              | Firewall Authentic                                                                                                    | Search result: Sear<br>C A https://s                                                                                                    | sbsexam.edu.in/                                                                                                    | (stdSemResults.p                                                                                                    | php<br>rformance   | • Reapp                                                                                                    | ear Exam <sup>,</sup>                                                                                                    | - Certifica                                                                                                    | ជ<br>tions                                                                                                    | :                                                                                                    | + ∨ - o<br>⊗ ± ô<br>S ± ô<br>S ± ô | ් £ ∶                                                         |                                                                                                    |
| l Imp                                                 | Firewall Authentic                                                                                                    | Search result Sear<br>C A https://s<br>Search result<br>Ster-Wise Result                                                                                                    | sbsexam.edu.in/                                                                                                    | istdSemResults.                                                                                                    | php                | ▼ Reapp                                                                                                    | ear Exam <sup>,</sup>                                                                                                    | - Certifica                                                                                                    | ជ<br>tions                                                                                                    | 4                                                                                                    |                                                                                                    |                                                               | ් <u>එ</u> :                                                                                                    |
| )<br>-<br>) Imp                                       | Firewall Authenti                                                                                                    | M Search result: A Sear<br>A https://s<br>ster-Wise Result<br>Nov-Dec, 2024                                                                                                    | ts !                                                                                                    | Exam Per                                                                                                    | php                | ▼ Reapp                                                                                                    | ear Exam Y                                                                                                    | ▼ Certifica                                                                                                    | ය<br>tions                                                                                                    | :                                                                                                    | 6                                                                                                    | P ⊻ @                                                         | ා ි ි                                                                                                    |
| Imp                                                   | Firewall Authenti                                                                                                    | M Search result: C Sear<br>C A https://t<br>Ster-Wise Result<br>: Nov-Dec, 2024                                                                                                    | ts !                                                                                                    | Exam Per                                                                                                    | php                | ✓ Reapp<br>Category                                                                                                    | ear Exam Y                                                                                                    | <ul> <li>Certifica</li> <li>Examination</li> </ul>                                                                                                    | ්<br>tions<br>Obt. Marks                                                                                                    | M.Marks                                                                                                    | Result                                                                                                    | P<br>Credits                                                  | ت بڑے اور اور اور اور اور اور اور اور اور اور                                                                        |
| lm;                                                   | Firewall Authenti                                                                                                    | M Search result: C Sear<br>C A https://t<br>Ster-Wise Result<br>Nov-Dec, 2024<br>Applications of Psycho                                                                                                    | is !<br>Course N:<br>logy in Everyor                                                                                                    | Exam Per                                                                                                    | essional Skills -I | <ul> <li>Reapp</li> <li>Category</li> <li>Theory</li> </ul>                                                                                                    | ear Exam of the option of the option of the | <ul> <li>Certifica</li> <li>Examination</li> <li>May-Jun, 2023</li> </ul>                                                                                                    | tions<br>Obt. Marks<br>26+24                                                                                                    |                                                                                                    | Result<br>C                                                                                                    | P<br>Credits<br>3                                             | rint<br>GrdPt<br>6                                                                                                   |
| t 1                                                   | Firewall Authenti                                                                                                    | M Search result: C Sear<br>A https://t<br>Ster-Wise Result<br>Nov-Dec, 2024<br>Applications of Psycho<br>Numerical Methods in C                                                                                                    | ts !<br>Course Na<br>Course Na<br>Chemical Eng                                                                                                    | torm tilling in<br>Exam Per<br>ame<br>ineering                                                                                              | essional Skills -I | <ul> <li>Reapp</li> <li>Category</li> <li>Theory</li> <li>Theory</li> </ul>                                                                                                    | ear Exam of the option of the option of the | <ul> <li>Certifica</li> <li>Examination</li> <li>May-Jun, 2023</li> <li>May-Jun, 2023</li> </ul>                                                                                                    | tions<br>Obt. Marks<br>26+24<br>26+36                                                                                                    | <ul> <li>M.Marks</li> <li>100</li> <li>100</li> </ul>                                                                                            | Result<br>C<br>B                                                                                                    | P<br>Credits<br>3<br>4                                        | rint<br>GrdPt<br>6<br>7                                                                                              |
| timp<br>2<br>3                                        | Firewall Authenti                                                                                                    | al Authenti M Search result: A Search result: form<br>C Authenti M Search result: A Search result: form<br>Semester-Wise Results !<br>Examnation: Nov-Dec, 2024 Sem<br>Code Course Name Category<br>Authenti M Search result: form for<br>Semester-Wise Results !<br>Semester-Wise Results !<br>Semester-Wise Results !<br>Semester-Wise Results !<br>Authenti M Search result: form for<br>the form for the form for the form for the form for<br>the form for the form for the form for the form for<br>the form for the form for the form form for the form for the form form for the form form for the form form for the form form form form form form for the form form form form form form form form                                                                                                    |                                                                                                    |                                                                                                    | essional Skills -I | <ul> <li>Reapp</li> <li>Category</li> <li>Theory</li> <li>Theory</li> </ul>                                                                                                    | ear Exam<br>Option<br>Compulsory<br>Compulsory<br>Compulsory                                                                                                    | <ul> <li>Certifica</li> <li>Examination</li> <li>May-Jun, 2023</li> <li>May-Jun, 2023</li> <li>May-Jun, 2023</li> </ul>                                                                                                    | 1<br>tions<br>Obt. Marks<br>26+24<br>26+36<br>30+24                                                                                                    | <b>M.Marks</b><br>100<br>100                                                                                                    | Result<br>C<br>B<br>C                                                                                                    | P<br>Credits<br>3<br>4<br>3                                   | rint<br>GrdPt<br>6<br>7<br>6                                                                                         |
| #<br>1<br>2<br>3                                      | Firewall Authenti                                                                                                    | M Search result: C Sear<br>C A https://s<br>Ster-Wise Result<br>: Nov-Dec, 2024<br>Applications of Psycho<br>Numerical Methods in (<br>Materials Science<br>Thermodynamics-II                                                                                                    | to result<br>ibsexam.edu.in/<br>is !<br>4<br>Course Na<br>logy in Everyc<br>Chemical Eng                                                                                                    | term tunng in<br>Exam Pet<br>ame<br>day Life (Profe                                                                                         | essional Skills -I | <ul> <li>Reapp</li> <li>Category</li> <li>Theory</li> <li>Theory</li> <li>Theory</li> </ul>                                                                                                    | ear Exam v<br>Option<br>Compulsory<br>Compulsory<br>Compulsory<br>Compulsory                                                                                                    | <ul> <li>Certifica</li> <li>Examination</li> <li>May-Jun, 2023</li> <li>May-Jun, 2023</li> <li>May-Jun, 2023</li> <li>May-Jun, 2023</li> </ul>                                                                                             | 11<br>tions<br>Obt. Marks<br>26+24<br>26+36<br>30+24<br>29+28                                                                                                    | M.Marks<br>100<br>100<br>100                                                                                                    | Result<br>C<br>B<br>C<br>C                                                                                                    | P<br>Credits<br>3<br>4<br>3<br>4                              | rint<br>GrdPt<br>6<br>7<br>6<br>6                                                                                    |
| t<br>Imp<br>t<br>I<br>3<br>1<br>5                     | Firewall Authent:                                                                                                    | M Search result: C Sear<br>C A https://s<br>SEF-Wise Result<br>:Nov-Dec, 2024<br>Applications of Psycho<br>Numerical Methods in C<br>Materials Science<br>Thermodynamics-II<br>Mass Transfer-I                                                                                                    | is !<br>Course N:<br>Course N:<br>Course N:<br>Course N:                                                                                                    | term tilling in<br>StatSemResults.p<br>Exam Pet<br>ame<br>tay Life (Profe<br>lineering                                                      | essional Skills -I | <ul> <li>Reapp</li> <li>Category</li> <li>Theory</li> <li>Theory</li> <li>Theory</li> <li>Theory</li> <li>Theory</li> <li>Theory</li> <li>Theory</li> </ul>                                                                       | ear Exam<br>Option<br>Compulsory<br>Compulsory<br>Compulsory<br>Compulsory<br>Compulsory                                                                                                    | <ul> <li>Certifica</li> <li>Examination</li> <li>May-Jun, 2023</li> <li>May-Jun, 2023</li> <li>May-Jun, 2023</li> <li>May-Jun, 2023</li> <li>May-Jun, 2023</li> </ul>                                                                      | Chinese Content of the second second | <ul> <li>M.Marks</li> <li>100</li> <li>100</li> <li>100</li> <li>100</li> <li>100</li> </ul>                                                     | Result<br>C<br>B<br>C<br>C<br>F(Ext)                                                                                                    | P<br>Credits<br>3<br>4<br>3<br>4<br>0                         | <ul> <li>₽</li> <li>1</li> <li>rint</li> <li>GrdPt</li> <li>6</li> <li>7</li> <li>6</li> <li>6</li> <li>0</li> </ul> |
| t<br>Imp<br>t<br>1<br>2<br>3<br>1<br>5<br>5           | Firewall Authents                                                                                                    | M Search result: C Sear<br>A https://s<br>Ster-Wise Result<br>Nov-Dec, 2024<br>Applications of Psycho<br>Numerical Methods in (<br>Materials Science<br>Thermodynamics-II<br>Mass Transfer-I<br>Heat Transfer                                                                                                    | is !<br>Course N:<br>Course N:<br>Chemical Eng                                                                                                    | term tilling in<br>Exam Per<br>ame<br>day Life (Profe<br>ineering                                                                           | essional Skills -I | <ul> <li>Reapp</li> <li>Category</li> <li>Theory</li> <li>Theory</li> <li>Theory</li> <li>Theory</li> <li>Theory</li> <li>Theory</li> <li>Theory</li> <li>Theory</li> <li>Theory</li> </ul>                                       | Compulsory<br>Compulsory<br>Compulsory<br>Compulsory<br>Compulsory<br>Compulsory<br>Compulsory<br>Compulsory                                                                                                    | <ul> <li>Certifica</li> <li>Examination</li> <li>May-Jun, 2023</li> <li>May-Jun, 2023</li> <li>May-Jun, 2023</li> <li>May-Jun, 2023</li> <li>May-Jun, 2023</li> <li>May-Jun, 2023</li> </ul>                                               | Cons<br>Cobt. Marks<br>26+24<br>26+36<br>30+24<br>29+28<br>29+23<br>28+23                                                                                                    | <ul> <li>M.Marks</li> <li>100</li> <li>100</li> <li>100</li> <li>100</li> <li>100</li> <li>100</li> <li>100</li> <li>100</li> <li>100</li> </ul> | Result<br>C<br>B<br>C<br>C<br>F(Ext)<br>C                                                                                                    | Credits 3 4 3 4 3 4 3 4 3 4 3 4 3 4 3 4 3 4 3 4 4 4 4 4       | rint<br>GrdPt<br>6<br>7<br>6<br>6<br>0<br>6                                                                          |
| -<br>Im⊧<br>¥<br>1<br>2<br>3<br>4<br>5<br>5<br>5<br>7 | Firevall Authent:<br>→ C<br>SEE<br>SEE<br>Examnation<br>Code<br>BTHU-401B<br>BTCH-405B<br>BTCH-405B<br>BTCH-404B<br>BTCH-404B<br>BTCH-402B<br>BTCH-402B<br>BTCH-402B                           | M Search result: C Sear<br>A https://s<br>Sear-Wise Result<br>: Nov-Dec, 2024<br>Applications of Psycho<br>Numerical Methods in C<br>Materials Science<br>Thermodynamics-II<br>Mass Transfer-I<br>Heat Transfer<br>Chemical Engineering L                                                                                                    | is !<br>4<br>Course Na<br>Course Na | torm tilling in<br>StatSemResults.p<br>ame<br>jay Life (Profe<br>incerring<br>to & HT lab)                                                  | essional Skills -I | <ul> <li>Reapp</li> <li>Category</li> <li>Theory</li> <li>Theory</li> <li>Theory</li> <li>Theory</li> <li>Theory</li> <li>Theory</li> <li>Theory</li> <li>Theory</li> <li>Theory</li> </ul>                                       | Compulsory<br>Compulsory<br>Compulsory<br>Compulsory<br>Compulsory<br>Compulsory<br>Compulsory<br>Compulsory<br>Compulsory                                                                                                    | <ul> <li>Certifica</li> <li>Examination</li> <li>May-Jun, 2023</li> <li>May-Jun, 2023</li> <li>May-Jun, 2023</li> <li>May-Jun, 2023</li> <li>May-Jun, 2023</li> <li>May-Jun, 2023</li> <li>May-Jun, 2023</li> <li>May-Jun, 2023</li> </ul> | Cobt. Marks<br>26+24<br>26+36<br>30+24<br>29+28<br>29+23<br>28+23<br>20+13                                                                                                    | <ul> <li>M.Marks</li> <li>100</li> <li>100</li> <li>100</li> <li>100</li> <li>100</li> <li>100</li> <li>50</li> </ul>                            | Result<br>C<br>B<br>C<br>C<br>C<br>C<br>C<br>C<br>C<br>C<br>C<br>C<br>C<br>C<br>C<br>C<br>C<br>C<br>C                                                                                                    | 2 4<br>Credits<br>3<br>4<br>3<br>4<br>0<br>4<br>1             | rint<br>GrdPt<br>6<br>7<br>6<br>6<br>0<br>6<br>7                                                                     |
| #<br>11<br>2<br>3<br>4<br>5<br>6<br>7<br>8            | Firevall Authent:<br>→ C<br>SEE<br>SEE<br>Examnation<br>Code<br>BTHU-401B<br>BTCH-405B<br>BTCH-405B<br>BTCH-404B<br>BTCH-404B<br>BTCH-404B<br>BTCH-404B<br>BTCH-404B<br>BTCH-405B<br>BTCH-405B | M Search result: C Sear<br>A https://t<br>S C A https://t<br>S C A https://t<br>Materials S C A https://t<br>Mass Transfer -I<br>Heat Transfer<br>C A https://t<br>S C A https://t<br>S C A https://t<br>S C A https://t<br>Mass Transfer -I<br>Numerical Methods in (I<br>Numerical Methods in (I<br>N | is !<br>4<br>Course N:<br>Course N:<br>Course N:<br>Chemical Eng                                                                                                    | torm tilling in<br>StatSemResults.p<br>Exam Per<br>StatSemResults.p<br>ame<br>day Life (Profe<br>lineering<br>no & HT lab)<br>lineering Lab | essional Skills -I | <ul> <li>Reapp</li> <li>Category</li> <li>Theory</li> <li>Theory</li> <li>Theory</li> <li>Theory</li> <li>Theory</li> <li>Theory</li> <li>Theory</li> <li>Theory</li> <li>Theory</li> <li>Practical</li> <li>Practical</li> </ul> | Compulsory<br>Compulsory<br>Compulsory<br>Compulsory<br>Compulsory<br>Compulsory<br>Compulsory<br>Compulsory<br>Compulsory<br>Compulsory                                                                                                    | Examination<br>May-Jun, 2023<br>May-Jun, 2023<br>May-Jun, 2023<br>May-Jun, 2023<br>May-Jun, 2023<br>May-Jun, 2023<br>May-Jun, 2023<br>May-Jun, 2023                                                                                        | Cobt. Marks<br>26+24<br>26+24<br>26+36<br>30+24<br>29+28<br>29+13<br>28+23<br>20+13<br>20+13                                                                                                    | <ul> <li>M.Marks</li> <li>100</li> <li>100</li> <li>100</li> <li>100</li> <li>100</li> <li>100</li> <li>50</li> </ul>                            | Result<br>C<br>C<br>C<br>F(Ext)<br>C<br>C<br>E<br>B<br>B                                                                                                    | 2 ± 6<br>P<br>Credits<br>3<br>4<br>3<br>4<br>0<br>4<br>1<br>1 | الله الله الله الله الله الله الله الله                                                                              |

## **C: Examination Form Filling:**

The procedure for form filling/ locking is as given below:

1. **Regular Exam Forms**: The forms are to be filled by respective departments and **not by the students individually.** 

## 2. Re-Appear Exam Forms: The steps are given below:

The student is required to fill the form individually by following the steps given below:

- a. Deposit the requisite reappear fees and keep the receipt ready.
- b. Visit the university examination website **www.sbsexam.edu.in**
- c. Your login is your university Roll No. Your password is to be obtained from the respective HOD.
- d. After logging in Go to tab RP *Exam*.
- e. From the tab RP *Exam* select the option **Re-appear Exam Form**. All the subjects in which Reappear can be applied are displayed.

|                                 | BS                                                  |                                                                                                    | Exam Perfo                                                                                                    | ormance                                                                             | - Rea                                                                  | ppear E                                                         | xam <del>-</del>                                                         | Certif                                  | fications                                                                                     |                                                                                                    |                                                                                                    |
|---------------------------------|-----------------------------------------------------|----------------------------------------------------------------------------------------------------|----------------------------------------------------------------------------------------------------|-------------------------------------------------------------------------------------|------------------------------------------------------------------------|-----------------------------------------------------------------|--------------------------------------------------------------------------|-----------------------------------------|-----------------------------------------------------------------------------------------------|----------------------------------------------------------------------------------------------------|----------------------------------------------------------------------------------------------------|
| П                               | Reapp                                               | oear Examin                                                                                                    | ation Form ! (Nov-Dec                                                                                                    | c, 2024)                                                                            |                                                                        |                                                                 |                                                                          |                                         |                                                                                               |                                                                                                    |                                                                                                    |
|                                 |                                                     |                                                                                                    | Applied RP Co                                                                                                    | ourses fo                                                                           | r Nov-                                                                 | Dec, 20                                                         | 24 Exa                                                                   | minati                                  | on                                                                                            |                                                                                                    |                                                                                                    |
| 4                               | s                                                   | em Course                                                                                                    | Code Course Name                                                                                                    | Co                                                                                  | ourse Type                                                             | e                                                               | Option                                                                   | Inte                                    | rnal                                                                                          | External                                                                                                    | Action                                                                                                    |
| F                               | ee D                                                | etails                                                                                                    |                                                                                                    |                                                                                     |                                                                        |                                                                 |                                                                          |                                         |                                                                                               |                                                                                                    |                                                                                                    |
|                                 | Sems<br>0                                           |                                                                                                    | Exam Fee Late 2000 0                                                                                                    | Fee                                                                                 | R                                                                      | eceipt Date<br>3-12-2024                                        | Ē                                                                        | Receipt                                 | Number<br>599180                                                                              | Receipt An<br>0                                                                                                    | nount                                                                                                    |
|                                 |                                                     |                                                                                                    | Reappears C                                                                                                    | Courses (                                                                           | Based                                                                  | on Dec                                                          | lared I                                                                  | Results                                 | )<br>Result                                                                                   | Previous                                                                                                    |                                                                                                    |
| #                               | Sem                                                 | Course Code                                                                                                    | Course Name                                                                                                    | Туре                                                                                | Marks<br>(Past)                                                        | Internal                                                        | Marks<br>(Past)                                                          | Externa                                 | I (Past)                                                                                      | Examination                                                                                                    | Action                                                                                                    |
| 1                               | 3                                                   | BSAG-303C                                                                                                    | Agricultural Finance and<br>Cooperation                                                                                                    | Theory                                                                              | 17                                                                     | Pass                                                            | 14                                                                       |                                         | F(Ext)                                                                                        | Nov-Dec,<br>2023                                                                                                    | Apply                                                                                                    |
|                                 |                                                     |                                                                                                    |                                                                                                    |                                                                                     |                                                                        |                                                                 |                                                                          |                                         |                                                                                               |                                                                                                    |                                                                                                    |
| re                              | to search<br>d Bhagat S                             | ingh State Univ X                                                                                                    | Environmental Studias and<br>Hi on the second studias and the second studias and the second studies and the second studies and the second s | +                                                                                   | <b>6</b>                                                               | ø                                                               | 47                                                                       |                                         | Finmin-RBI ti                                                                                 | Nov-Dec                                                                                                    | e 🛃 🔛 dı                                                                                                    |
| nee<br>h                        | to search<br>d Bhagat S<br>ttps://sbs               | ingh State Univ X                                                                                                    | Environmental Sturilee and     Et     Company State     State        | 🗄 💁                                                                                 | Reap                                                                   | pear Ex                                                         | an -                                                                     | E Certifi                               | Finmin-RBI ti                                                                                 | Nov-Dec                                                                                                    | : <b>€</b> ₽ 40                                                                                                    |
| hee<br>h                        | to search<br>d Bhagat S<br>ttps://sbs               | ingh State Univ. ×<br>exam.edu.in/stdRPF                                                                                | Exam Perfo  Reappears C                                                                                                    | Tmance +                                                                            | Reap<br>Based (                                                        | opear Ex                                                        | (am •                                                                    | Certifi<br>esults)                      | Finmin-RBI ti                                                                                 | Nov-Dac                                                                                                    | ; <b>€</b> ₽ 4                                                                                                    |
| hee<br>h                        | to search<br>d Bhagat S<br>ttps://sbs<br>BSS<br>Sem | ingh State Univ X<br>exam.edu.in/stdRPP                                                                                 | SSSExem Portal     SSSExem Portal     SSSExem Portal     X     Course Name                                                                                                    | +<br>rmance -<br>ourses (I<br>Course<br>Type                                        | Reap<br>Reap<br>Based (<br>Int<br>Marks<br>(Past)                      | ppear Ex<br>on Decl:<br>Apply<br>Internal                       | ared R<br>Ext<br>Marks<br>(Past)                                         | Certifi<br>esults)<br>Apply<br>External | Finmin-RBI ti<br>cations<br>Result<br>(Past)                                                  | Nov-Dac<br>es the b A C                                                                                                    | ේ ලැ දා අ<br>ි                                                                                                    |
| tre<br>hee<br>h                 | to search<br>d Bhagat S<br>BS<br>Sem<br>3           | ingh State Univ x<br>exam.edu.in/stdRPP<br>Course Code<br>BSAG-303C                                                     | Environmental Sturies and     Exam Perfore     Course Name     Agricultural Finance and     Cooperation                                                                                                    | +<br>rmance -<br>courses (I<br>Course<br>Type<br>Theory                             | Reap<br>Reap<br>Based (<br>Int<br>Marks<br>(Past)<br>17                | Depear Ex<br>Don Decl<br>Apply<br>Internal<br>Pass              | ared R<br>Ext<br>Marks<br>(Past)<br>14                                   | Certifi<br>esults)<br>Apply<br>External | Cations<br>Result<br>(Past)<br>F(Ext)                                                         | Nov-Dac<br>es the b A C<br>Previous<br>Examination<br>Nov-Dec,<br>2023                                                                                                    | Action                                                                                                    |
| # 1 2                           | to search<br>d Bhagat S<br>Sem<br>3<br>3            | ingh State Univ X<br>exam.edu.in/stdRPP<br>Course Code<br>BSAG-303C<br>BSAG-307C                                        | Environmental Studies and     Exam Performental     Course Name     Agricultural Finance and     Cooperation     Environmental Studies and     Disaster Management                                                                                                    | +<br>rmance -<br>courses (I<br>Course<br>Type<br>Theory<br>Theory                   | Reap<br>Reap<br>Based (<br>Int<br>Marks<br>(Past)<br>17<br>27          | opear Ex<br>on Decla<br>Apply<br>Internal<br>Pass<br>Pass       | ared R<br>Ext<br>Marks<br>(Past)<br>14<br>16                             | Certifi<br>esults)<br>Apply<br>External | Cations Cations Result (Past) F(Ext) F(Ext)                                                   | Nov-Dec,<br>2023<br>Nov-Dec,<br>2023                                                                                                    | Action<br>Apply                                                                                                    |
| # 1 3                           | sem<br>3<br>3<br>3<br>3                             | ingh State Univ X<br>exam.edu.in/stdRPP<br>Course Code<br>BSAG-303C<br>BSAG-307C<br>BSAG-312C                           | Environmental Sturitee and SSS5xem Portal Exam Performer Exam Performer Course Name Agricultural Finance and Cooperation Environmental Studies and Disaster Management Agricultural Finance and Cooperation (Practical)                                                                                                    |                                                                                     | Reap<br>Based (<br>Int<br>Marks<br>(Past)<br>17<br>27<br>6             | Apply<br>Internal<br>Pass                                       | ared R<br>Ext<br>Marks<br>(Past)<br>14<br>16<br>6                        | Certifi<br>esults)<br>Apply<br>External | Finmin-RBI ti       cations       Result       (Past)       F(Ext)       F(Int/Ext)           | Nov-Dac<br>es the b A G<br>Previous<br>Examination<br>Nov-Dec,<br>2023<br>Nov-Dec,<br>2023<br>Nov-Dec,<br>2023                                                                                                    | Action<br>Apply<br>Apply                                                                                           |
| # 1 2 3 4                       | sem<br>3<br>3<br>4                                  | ingh State Univ x<br>exam.edu.in/stdRPF<br>Course Code<br>BSAG-303C<br>BSAG-307C<br>BSAG-312C<br>BSAG-401C              | Environmental Studiae and<br>S85Eam Portal ×<br>Corm.php<br>Exam Perfor<br>Reappears C<br>Course Name<br>Agricultural Finance and<br>Cooperation<br>Environmental Studies and<br>Disaster Management<br>Agricultural Finance and<br>Cooperation (Practical)<br>Crop Production<br>Technology-II (Rabi Crops)                                                                                                    |                                                                                     | Reap<br>Based (<br>Int<br>Marks<br>(Past)<br>17<br>27<br>6<br>34       | opear Ex<br>on Decl<br>Internal<br>Pass<br>Pass                 | ared R<br>Marks<br>(Past)<br>14<br>16<br>6<br>11                         | Certifi<br>esults)<br>Apply<br>External | Finmin-RBI ti       Cations       Result<br>(Past)       F(Ext)       F(Int/Ext)       F(Ext) | Nov-Dec,<br>2023<br>Nov-Dec,<br>2023<br>Nov-Dec,<br>2023                                                                                                    | С         С         С         С         С           Астіол         Арріу         Арріу         Арріу         Арріу |
| re hi<br>hi<br>1<br>2<br>3<br>4 | Sem<br>3<br>3<br>3<br>4<br>4                        | ingh State Univ X<br>exam.edu.in/stdRPP<br>Course Code<br>BSAG-303C<br>BSAG-307C<br>BSAG-312C<br>BSAG-401C<br>BSAG-417C | Environmental Studiae and<br>SSSExem Portal ×<br>Form.php<br>Exam Perfor<br>Reappears Cr<br>Course Name<br>Agricultural Finance and<br>Cooperation<br>Environmental Studies and<br>Disaster Management<br>Agricultural Finance and<br>Cooperation (Practical)<br>Crop Production<br>Technology-II (Rabi Crops)<br>Protected Cultivation                                                                                                    | Theory Theory Theory Theory Theory Theory Theory Theory Theory Theory Theory Theory | Reap<br>Based A<br>Int<br>Marks<br>(Past)<br>17<br>27<br>6<br>34<br>28 | pear Ex<br>pear Ex<br>Apply<br>Internal<br>Pass<br>Pass<br>Pass | xam ▼<br>ared R<br>Ext<br>Marks<br>((Past)<br>14<br>16<br>6<br>11<br>100 | Certifi<br>esults)<br>Apply<br>External | Emmin-RBI ti<br>Cations<br>Result<br>(Past)<br>F(Ext)<br>F(Lxt)<br>F(Ext)<br>F(Ext)           | Nov-Dac           es the b         A         C           B         A         C         C           A         C         C         C           B         A         C         C         C           B         A         C         C         C           B         A         C         C         C           Nov-Dec         C         C         C         C           Nov-Dec         C         C         C         C           Nov-Dec         C         C         C         C           Nov-Dec         C         C         C         C           Nov-Dec         C         C         C         C           Nov-Dec         C         C         C         C           Nov-Dec         C         C         C         C           Nov-Dec         C         C         C         C           Nov-Dec         C         C         C         C           Nov-Dec         C         C         C         C           Nov-Dec         Nov-Dec         C         C         C           Nov-Dec         C | Action<br>Apply<br>Apply<br>Apply<br>Apply                                                                         |

f. Select the relevant subject/course, select the option internal/external and **ADD** subject. The added subjects appear in a form of table.

| 21 | RS  |             | Exam Perfo                                          | rmance         | Rear                   | near F            | vam v                  | Cartifi           | cations          |                         |        |
|----|-----|-------------|-----------------------------------------------------|----------------|------------------------|-------------------|------------------------|-------------------|------------------|-------------------------|--------|
|    | 90  | PLYAN       |                                                     |                | Kea                    | pear L            | xam ·                  | Gertin            | cations          |                         |        |
|    |     |             | D                                                   |                |                        |                   |                        |                   |                  |                         |        |
|    |     |             | Reappears C                                         | ourses (       | Based                  | on Deci           | ared R                 | esuits)           |                  |                         |        |
| #  | Sem | Course Code | Course Name                                         | Course<br>Type | Int<br>Marks<br>(Past) | Apply<br>Internal | Ext<br>Marks<br>(Past) | Apply<br>External | Result<br>(Past) | Previous<br>Examination | Action |
| 1  | 3   | BSAG-303C   | Agricultural Finance and<br>Cooperation             | Theory         | 17                     | Pass              | 14                     |                   | F(Ext)           | Nov-Dec,<br>2023        | Apply  |
| 2  | 3   | BSAG-307C   | Environmental Studies and<br>Disaster Management    | Theory         | 27                     | Pass              | 16                     |                   | F(Ext)           | Nov-Dec,<br>2023        | Apply  |
| 3  | 3   | BSAG-312C   | Agricultural Finance and<br>Cooperation (Practical) | Practical      | 6                      |                   | 6                      |                   | F(Int/Ext)       | Nov-Dec,<br>2023        | Apply  |
| 4  | 4   | BSAG-401C   | Crop Production<br>Technology-II (Rabi Crops)       | Theory         | 34                     | Pass              | 11                     |                   | F(Ext)           | May-Jun,<br>2024        | Apply  |
| 5  | 4   | BSAG-417C   | Protected Cultivation                               | Theory         | 28                     | Pass              | 00                     |                   | F(Ext)           | May-Jun,<br>2024        | Apply  |
| 6  | 4   | BSAG-403C   | Renewable Energy and<br>Green Technology            | Theory         | 12                     |                   | 03                     |                   | F(Int/Ext)       | May-Jun,<br>2024        | Apply  |

- g. Repeat for different subjects.
- h. You have an option to delete a wrong entry from the table of subjects chosen.

| ill Re    | appear Examir  | ation Form ! (Nov-Dec, 2024)                     |                              |                       |             |                 |          |
|-----------|----------------|--------------------------------------------------|------------------------------|-----------------------|-------------|-----------------|----------|
|           |                | Applied RP Courses for Nov-I                     | Dec, 2024 Ex                 | amination             |             |                 |          |
| # S       | em Course Code | Course Name                                      | Course Type                  | Option                | Internal    | External        | Action   |
| 1         | BSAG-303C      | Agricultural Finance and Cooperation             | Theory                       | Compulsory            | No          | Yes             | Remove   |
| 2         | BSAG-307C      | Environmental Studies and Disaster Management    | Theory                       | Compulsory            | No          | Yes             | Remove   |
| 3         | BSAG-312C      | Agricultural Finance and Cooperation (Practical) | Practical                    | Compulsory            | Yes         | Yes             | Remove   |
| Fee       | Details        |                                                  |                              |                       |             |                 |          |
| Serr<br>1 | s              | Exam Fee Late Fee Re<br>2000 0 0:                | eceipt Date<br>3-12-2024 🛛 🗊 | Receipt Nu<br>DUN4699 | mber<br>180 | Receipt<br>2000 | t Amount |
|           |                | Lock & Subn                                      | nit                          |                       |             |                 |          |

- i. Enter the date and receipt number, vide which you have paid the examination fee.
- j. Submit the form. A message is displayed confirming that form is submitted and GET IT LOCKED FROM DEPARTMENT.
- k. In case, after submission, the student wants to apply for or remove some subjects applied, he/she should contact the HoD. Correction Fee will be applicable as per notice issued by the examination cell.
- 1. After the form filling the data will be displayed as shown

| C DOOKINAIKS | R       | ST    |              | Exam Performa          | nce - Reanne    | ar Fyam 🔻 (      | Certificatio                 | ns           |                 |  |
|--------------|---------|-------|--------------|------------------------|-----------------|------------------|------------------------------|--------------|-----------------|--|
| Fil          | I R     | eappe | ar Examinati | on Form ! (Nov-Dec, 20 | 24)             |                  | sertinoutie                  |              |                 |  |
|              |         |       |              | Applied RP Course      | es for Nov-Dec  | , 2024 Exam      | ination                      |              |                 |  |
|              | #       | Sem   | Course Code  | Course Name            | Course Type     | Option           | Internal                     | External     | Action          |  |
|              | 1       | 3     | BTCH-305B    | Fluid Mechanics        | Theory          | Compulsory       | No                           | Yes          | Remove          |  |
|              | 2       | 3     | BTCH-306B    | Environmental Sciences | Theory          | Compulsory       | No                           | Yes          | Remove          |  |
|              | 3       | 4     | BTCH-402B    | Mass Transfer-I        | Theory          | Compulsory       | No                           | Yes          | Remove          |  |
|              | 4       | 5     | BTCH-502B    | Mass Transfer-II       | Theory          | Compulsory       | Yes                          | Yes          | Remove          |  |
|              | Fe      | e Det | ails         |                        |                 |                  |                              |              |                 |  |
|              | Se<br>3 | ems   | Ex<br>10     | am Fee Late Fee 0      | Receipt<br>12/1 | Date<br>1 / 2024 | Receipt Number<br>DUN5010235 | Rece<br>3000 | ipt Amount<br>D |  |

- m. Visit the department office and deposit your original receipt and get the form locked.
- n. Get the admit card issued from the department.
- o. In case a particular subject for reappear is not available in the data bank, contact the examination cell with an application countersigned by the respective HOD and supporting result gazette showing reappear in that particular subject.

-sd-Controller of Examinations

Copy to:

- DA
- All HODS to provide intimation to the students.
- Conduct Nov2024
- University website